Vermont State Treasurers' Office Unclaimed Property

# Submitting Report to the Holder Website

December 2020

This document provides guidance on using Vermont's Unclaimed Property reporting website, <u>https://vermontholder.unclaimedproperty.com/</u>. Please note that signed and notarized Report Cover Sheet is still required to be sent. Other helpful resources for reporting are:

https://www.vermonttreasurer.gov/sites/treasurer/files/UnclaimedProperty/PDF/ 2016/Holder\_Reporting\_Manual\_FINAL.pdf

https://www.vermonttreasurer.gov/content/unclaimed-property/holder-info

### Go to: <a href="https://vermontholder.unclaimedproperty.com/">https://vermontholder.unclaimedproperty.com/</a>

Registration is required the first time filing through this site.

| iolder Reporting Help/Manuals -                              | CIEX                                                                                                    | Alabama   | Zip                  |  |  |  |  |
|--------------------------------------------------------------|----------------------------------------------------------------------------------------------------|-----------|----------------------|--|--|--|--|
|                                                              | City*                                                                                                    | State*    | Zip*                 |  |  |  |  |
|                                                              | Street                                                                                                    |           |                      |  |  |  |  |
|                                                              | Street address*                                                                                                    |           |                      |  |  |  |  |
|                                                              | Company                                                                                                    | Job bitle | Claims And Reporting |  |  |  |  |
| Report Unclaimed Property                                    | Company*                                                                                                    | Job title | Contact type*        |  |  |  |  |
|                                                              | First name                                                                                                    | Last name | Phone                |  |  |  |  |
| Welcome to the state of Veri                                 | First name*                                                                                                    | Last name | Phone.               |  |  |  |  |
| reporting portal. We have cr                                 | Password                                                                                                    |           |                      |  |  |  |  |
| improve the security of the a                                | Confirm password*                                                                                                    |           |                      |  |  |  |  |
| and cooperation in using this<br>with their missing property | Password                                                                                                    |           |                      |  |  |  |  |
| 21 1 1                                                       | Passwords must be between 6 and 20 characters and contain at least one special character (e.g. 5, ) 6.<br># 1). Passwords must have at least one digit ( $0^{-}.9$ ) and at least one uppercase ( $A^{-}.Z$ ). |           |                      |  |  |  |  |
| For additional information or                                | Password*                                                                                                    |           |                      |  |  |  |  |
| Unclaimed Property Home.                                     | Contirm Email                                                                                                    |           |                      |  |  |  |  |
| If you need assistance using                                 | Confirm Email address*                                                                                                    |           |                      |  |  |  |  |
| Tutorials for answers to the                                 | Email                                                                                                    |           |                      |  |  |  |  |
| use this website.                                            | Email address*                                                                                                    |           |                      |  |  |  |  |

You will find a home screen:

| Your Reports   |                    |  |  |
|----------------|--------------------|--|--|
| Created        | File Uploaded      |  |  |
| 10/15/2020     | 21st Century North |  |  |
| 10/15/2020     | Bank Of The West,  |  |  |
| 1              |                    |  |  |
| Create new rep | port »             |  |  |

A list of previously loaded reports will be shown on the home page. Click "Create new reports" to load a new report.

Options of loading a new reporting via a previously created HDE or TXT file OR filing a negative report will be provided:

| Upload Naupa File                                                                                              |    | Start negative repor                             | t                                |
|----------------------------------------------------------------------------------------------------|----|--------------------------------------------------|----------------------------------|
| Select your Naupa file from your computer (.hde encrypted or plain text naupa file) and upload it to begin     |    | You can start a new negative repo<br>Naupa file. | ort manually without uploading a |
| NOTE: You must be using a supported browser<br>(Internet Explorer 10+, Google Chrome, Safari, Mozilla Firefox) |    | 2021 V Reporting Ye                              | ar*                              |
| Select File                                                                                                    | Or | Assets \$                                        | Sales \$                         |
| File Name:                                                                                                    |    | Insurance Policies Written                       | Number of Employees              |
| Size:                                                                                                    |    |                                                  |                                  |
|                                                                                                    |    |                                                  | Create Negative Report           |
|                                                                                                    |    |                                                  |                                  |

Click "Select File" then choose a HDE or TXT file. Once the file is selected, click "Upload."

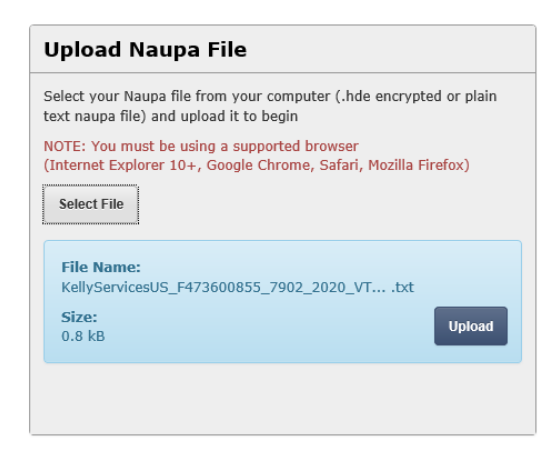

### One of the following errors may appear:

| ors and has been rejec                              | ted. Please select the                                                          | button                                                                                                    | Download Errors                                                                                                    |
|-----------------------------------------------------|---------------------------------------------------------------------------------|----------------------------------------------------------------------------------------------------|----------------------------------------------------------------------------------------------------|
| rs" to obtain a report of<br>eport please resubmit. | f your errors. Once yo                                                          | ou have                                                                                                    |                                                                                                    |
|                                                     |                                                                                 |                                                                                                    |                                                                                                    |
|                                                     |                                                                                 |                                                                                                    |                                                                                                    |
|                                                     |                                                                                 |                                                                                                    |                                                                                                    |
|                                                     |                                                                                 |                                                                                                    |                                                                                                    |
|                                                     | rors and has been rejec<br>rs" to obtain a report of<br>report please resubmit. | rors and has been rejected. Please select the<br>rs" to obtain a report of your errors. Once yo<br>report please resubmit. | rors and has been rejected. Please select the button<br>rs" to obtain a report of your errors. Once you have<br>report please resubmit. |

The Holder will then need to go back and correct the error and recreate the HDE or TXT file. The top error will give you a list of the errors by clicking "Download Errors." These are mostly missing or invalid NAUPA codes, Owner Type, and Relationship Type. To correct these errors visit <u>https://www.vermonttreasurer.gov/sites/</u> <u>treasurer/files/UnclaimedProperty/PDF/</u> <u>2016/Holder\_Reporting\_Manual\_FINAL.pdf</u>. The second error means the file did not convert correctly from the reporting software and will need to be converted again.

### The fill error summary looks like this:

| 5ummary                                                                                                    |
|----------------------------------------------------------------------------------------------------|
| Your file has 5 total errors.                                                                                                |
| line #:39 The relationship code UT was not found for the following owner:                                                    |
| line #:41 The relationship code UT was not found for the following owner:                                                    |
| line #:175 The relationship code UT was not found for the following owner:                                                   |
| line #:245 The relationship code UT was not found for the following owner:                                                   |
| line #:253 The relationship code UT was not found for the following owner:                                                   |
| To essist you with connecting your file a conv of the NAUDA file levent and essented codes can be obtained from our vabritat |

To assist you with correcting your file, a copy of the NAUPA file layout and accepted codes can be obtained from our website: https://www.unclaimed.org/uploads/resources/52/naupa-format-revised-9-26-13-new-relationship-ownership-codes-final-correct1.pdf

### For common reports (no stocks or errors):

| Owner                  | Shares                 | Amount                   |
|------------------------|------------------------|--------------------------|
| BETTER VISION CENTER , | 0                      | \$44.63                  |
|                        | BETTER VISION CENTER , | BETTER VISION CENTER , 0 |

If stocks are involved, click "Submit to State" and enter the stock date. Click "Save and proceed to report submission."

|                                    |                                          |                               |                       |                                 | Assign Stock Date                                                                                                    |
|------------------------------------|------------------------------------------|-------------------------------|-----------------------|---------------------------------|----------------------------------------------------------------------------------------------------|
| <b>500 IN</b><br>Tax ID:<br>VALLEY | DEX FUND ADM<br>23-1999755<br>FORGE , PA |                               | Reportin<br>Amount Re | ng Year: 2020<br>ported: \$0.00 | Notice: Your report contains stock and requires a stock date to be specified. Please assign a stock date below for the report shown to the right.                                           |
| Prop                               | erty list only                           | r first 10 are displayed      |                       |                                 | Stocks were found, please enter the date the stock was delivered to<br>our custodian. Email a copy of the transfer approval received from<br>our custodian to TRE LIPCOMPLIANCE@vermont.gov |
| Туре                               | Description                              | Owner                         | Shares                | Amount                          |                                                                                                    |
| SC16                               |                                          | FENNER, WARREN                | 38.104                | \$0.00                          | Date transferred*                                                                                                    |
| SC16                               |                                          | ROSLYN PAYNE TR UA 07 03 90 , | 525.574               | \$0.00                          | MM/DD/YYYY                                                                                                    |
| 5016                               |                                          | Continue to file detai        | 525.574               | so.oo                           | Save and proceed to report submission                                                                                                    |

With all reports (stock, regular, safe keeping) a Holder Type (bank, credit union, tech company, etc) will need to be assigned:

### Assign Holder Type

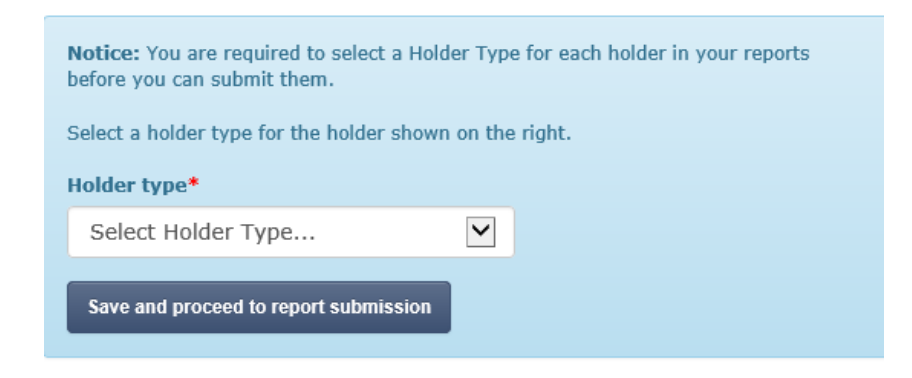

### To verify the report's authenticity:

### Submit to state

| File Summary                                                                                                    |                        |  |  |  |  |
|----------------------------------------------------------------------------------------------------|------------------------|--|--|--|--|
| File Name: 2019_VT_CognizantTechno_F133728359_4463_C6c1f031b7.HD                                                                                                    |                        |  |  |  |  |
| Date Uploaded: 11/13/2020 2:01:25 PM                                                                                                    |                        |  |  |  |  |
| Fiscal Year: 2020                                                                                                    |                        |  |  |  |  |
| Number of reports 1<br>in file:                                                                                                    |                        |  |  |  |  |
| Holder Name: COGNIZANT TECHNOLOGY SOLUTIONS CORP.                                                                                                    |                        |  |  |  |  |
| Tax ID: 13-3728359                                                                                                    |                        |  |  |  |  |
| I declare under penalty of perjury, that, to the best of my knowledge, the foregoing report and supporting records contain a full true and complete report of unclaimed property now in the possession or under the control of the holder, which is presumed abandoned in accordance with the provisions of Tennessee Annotated Code, Sections 66-29-101 through 66-26-153. I have attempted to contact property owners at their last known address by first-class mail not more than 120 days and no less than 60 days prior to the filing date of the report. I am duly authorized to attest to this. |                        |  |  |  |  |
| Verification and Af                                                                                                    | fidavit                |  |  |  |  |
| Submit Report to Sta                                                                                                    | Submit Report to State |  |  |  |  |

Click the "Verification and Affidavit" box, then "Submit Report to State."

## A successful notification will appear:

### Submit to state

| File Summary                  |                                                        |
|-------------------------------|--------------------------------------------------------|
| File Name:                    | 2019_VT_CognizantTechno_F133728359_4463_C6c1f031b7.HDE |
| Date Uploaded:                | 11/13/2020 2:01:25 PM                                  |
| Fiscal Year:                  | 2020                                                   |
| Number of reports<br>in file: | 1                                                      |
| Holder Name:                  | COGNIZANT TECHNOLOGY SOLUTIONS CORP.                   |
| Tax ID:                       | 13-3728359                                             |
| Successful!                   |                                                        |
| ACH Debit Paymen              | t                                                      |

Click "ACH Debit Payment" to proceed to payment processing.

Make a Payment Payment for submitted file HOMEGOODS INC.2019FinalVT.hde

| Tota             | Total Amount Due                                                                                                    |                                                                                                    |
|------------------|----------------------------------------------------------------------------------------------------|----------------------------------------------------------------------------------------------------|
| \$               | \$ 303.33                                                                                                    |                                                                                                    |
| Pay              | Payor Name*                                                                                                    |                                                                                                    |
| A                | ABC XYZ                                                                                                    |                                                                                                    |
| Ban              | Bank Routing Number*                                                                                                    |                                                                                                    |
| 0                | 011100106                                                                                                    |                                                                                                    |
| Ban              | Bank Account Number*                                                                                                    |                                                                                                    |
| 12               | 123456789                                                                                                    |                                                                                                    |
| Con              | Confirm Account Number*                                                                                                    |                                                                                                    |
| 12               | 123456789                                                                                                    |                                                                                                    |
| Acc              | Account Type*                                                                                                    |                                                                                                    |
| C                | Checking                                                                                                    | V                                                                                                    |
| W                | Warning: Payment cannot be made from a foreign bank.                                                                                                    |                                                                                                    |
| 2                | Confirm release of funds to the state?                                                                                                    |                                                                                                    |
| By<br>acc<br>reo | By checking the box above you authorize the State of Vermont to initiate an ACH debit for<br>accordance with the requirements set forth in the NACHA Operating Guidelines. This author<br>receives written notification from you requesting termination in such a time and manner to | the amount specified above to the bank account provided in<br>rization will remain in full force and effect until the State<br>afford the State a reasonable opportunity to act on it. |
|                  | Back                                                                                                    | Submit Payment Information                                                                                                    |

Enter the bank account information in its entirety, click the box next to "Confirm release of funds to state?", then click "Submit Payment Information."

A confirmation of processing will appear:

# Your payment has been submitted

Your report status will be updated once payment has been confirmed.

Confirmation emails will be to the provided email when the report is successful, payment is submitted, and payment is accepted. Please contact our office at 802-828-2407 or TRE.UPCompliance@vermont.gov if an email is not received.

Please use the contact information above to receive ACH payment information if you are submitting payment directly to our office.